# Le guide complet d'échantillons d'analyse d'urine

## Étape 1 : préparer l'échantillon et démarrer l'analyse sur l'analyseur SediVue DX\*

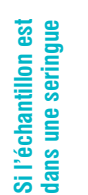

8

Si l'échantillon est dans un contenant

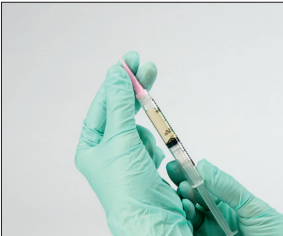

1. Remplissez avec au moins 1 mL d'échantillon. Remplacez l'aiguille par un embout de seringue SediVue\*, puis prélevez 0,5 mL d'air dans la seringue.

1. Fermez le contenant et

inversez-le 10 fois pour

mélanger l'échantillon.

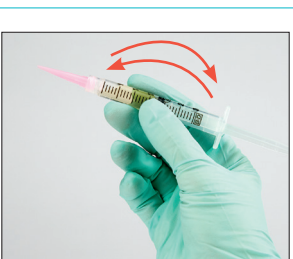

2. Retournez doucement la seringue 10 fois pour mélanger l'échantillon, puis purgez tout l'air de la serinaue.

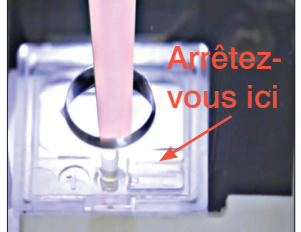

3. Immédiatement après l'inversion, injectez avec précaution 165  $\mu$ L d'urine dans le port de remplissage de la cartouche et appuyez sur le bouton Démarrer de l'analyseur.

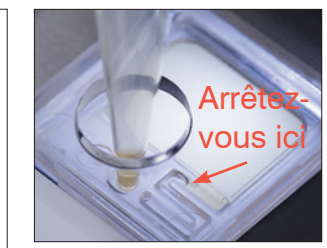

3. Injectez avec précaution 165  $\mu$ L d'urine dans le port de remplissage de la cartouche et appuyez sur le bouton Démarrer de l'analyseur.

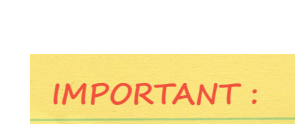

Les cristaux commencent à se stabiliser immédiatement après l'inversion.

Assurez-vous d'aspirer l'échantillon dans le tiers inférieur de l'échantillon. Ensuite, retirez l'urine excédentaire se trouvant à l'extérieur de l'embout avec une lingette non optique.

#### lignes directrices pour réussir

- Frais c'est mieux : analysez les échantillons d'urine dans les 30 minutes qui suivent le prélèvement.
- L'entreposage d'échantillons d'urine au réfrigérateur pendant plus de 2 heures peut entraîner la formation de cristaux et de débris cristallins in vitro.
- Transférez les échantillons annulés dans un conteneur d'échantillons d'urine avec un couvercle.
- Mélangez l'échantillon immédiatement avant de remplir la cartouche.

#### Réalisation d'un frottis (préparation de lames sèches)

- 1. Centrifugez l'échantillon. Ensuite, aspirez-le jusqu'au culot, puis tapotez le bas du tube pour remettre en suspension les éléments formés.
- 2. Distribuez une goutte d'échantillon à la base d'une lame en verre étiquetée.
- 3. Placez une lame d'étalement propre sur votre lame étiquetée, à environ 30° à 40°, devant la goutte d'urine. Faites ensuite glisser la lame d'étalement dans la goutte en laissant la substance s'étaler le long du bord de la lame d'étalement.
- 4. Déplacez la lame d'étalement vers l'extrémité de la lame d'échantillon, en maintenant le contact entre les deux.
- 5. Au milieu de la lame, arrêtez brusquement d'étaler l'échantillon d'urine et soulevez la lame d'étalement vers le haut pour former une ligne de matériel.
- 6. Séchez à l'air complètement, puis colorez la lame en utilisant un colorant d'hématologie/de cytologie de routine (p. ex., Diff-Quik\*) et passez à l'analyse microscopique.

Rendez-vous sur idexxlearningcenter.com/drvprep pour voir ces étapes en action.

# Étape 2 : préparer l'échantillon et démarrer l'analyse sur l'analyseur IDEXX VetLab\* UA\*

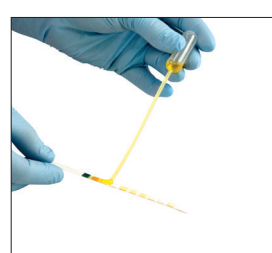

1. Mouillez la bandelette UA en vous assurant que tous les tampons de test sont saturés. Ne pliez pas la bandelette.

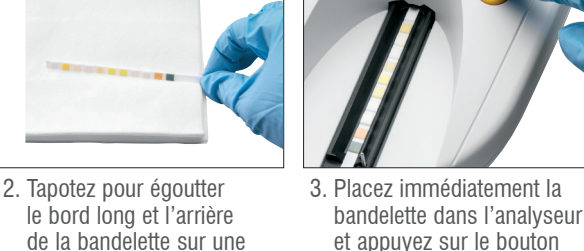

2. Immédiatement après

de bulles d'air.

l'inversion, aspirez 165  $\mu$ L

d'échantillon dans le tiers

veillant à ce qu'il n'v ait pas

inférieur de l'échantillon, en

le bord long et l'arrière de la bandelette sur une serviette en papier pour éliminer l'excès d'urine.

# **Étape 3 : terminer l'évaluation physique**

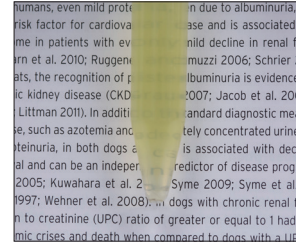

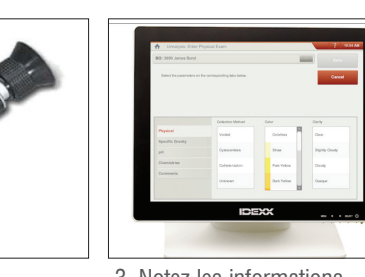

Démarrer.

# Remarque :

Il est important d'étalonner régulièrement votre réfractomètre.

Lorsque vous avez

Remargue :

terminé, jetez la bandelette de test et utilisez une liquette optique pour nettoyer le plateau de la bandelette de test.

- I. Inspectez visuellement la couleur et la clarté de l'échantillon (p. ex., rose, nuageux).
- 2. Placez une doutte d'échantillon sur un réfractomètre pour obtenir la densité de l'urine (USG).
- 3. Notez les informations physiques dans le dossier du patient à l'aide d'IDEXX VetLab\* Station.

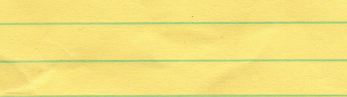

### Étape 4 : évaluer vos résultats et vos images

Les images d'échantillon constituent une partie importante des résultats et doivent être examinées à chaque analyse d'échantillon afin de valider les données numériques.

|           | Lorsque les résultats et la révision des images indiquent :                                                                | Considérez ce qui suit :                                                                                                    |
|-----------|----------------------------------------------------------------------------------------------------|----------------------------------------------------------------------------------------------------|
| Bactéries | « Aucune à rare » ou « présence suspectée », pas ou peu<br>de bactéries possibles, <b>sans signes cliniques</b>            | Bactériurie peu probable ; aucun frottis n'est nécessaire                                                                                                    |
|           | « Présence suspectée », on peut voir des bactéries, avec<br>(ou sans) signes cliniques                                     | Effectuez un frottis pour valider (voir les instructions à droite). Si le patient persiste avec une infection chronique des voies urinaires, envisagez une culture.                                                                                                    |
|           | « Présence suspectée » ou « présence », <b>des bactéries</b><br>sont clairement visibles, avec (ou sans) signes cliniques  | Culture ; aucun frottis n'est nécessaire                                                                                                    |
| Dilutions | Une dilution est recommandée<br>Pré-analytique :<br>• Hématurique<br>• Opalescent (trouble)<br>Post-analytique : surpeuplé | <ol> <li>Effectuez une dilution en procédant par ces étapes :</li> <li>Une fois l'analyse patient lancée, appuyez sur Lancer une dilution, spécifiez le facteur de dilution souhaité (nombre total de parties), puis appuyez sur Analyser ou joindre résultats.</li> <li>Dans un tube à essai, placez une partie de l'échantillon bien mélangé avec les parties sélectionnées d'une solution saline normale à 0,9 % et inversé 10 fois.</li> <li>Injectez immédiatement 165 μL de l'échantillon dilué dans le port de remplissage de la cartouche.</li> <li>Appuyez sur le bouton Démarrer de l'analyseur.</li> </ol> |

#### Comment utiliser le kit de confirmation des bactéries SediVue\*

- 1. Sur la IDEXX VetLab\* Station, sélectionnez le patient dans la liste En clinique, appuyez sur Ajouter test, appuyez sur l'icône SediVue DX, appuyez sur Confirmer les bactéries, puis sur Joindre résultats.
- 2. Pipetter 165  $\mu$ L d'urine bien mélangée et la distribuez dans un nouveau tube échantillon fournis à cet effet.
- 3. Ajoutez 1 goutte de réactif 1 (rouge) dans le même tube et retournez-le 5 fois pour mélanger.
- 4. Ajoutez 1 goutte de réactif 2 (bleu) dans le même tube et retournez-le 5 fois pour mélanger.
- 5. Injectez 165  $\mu$ L de l'échantillon préparé dans une cartouche de l'analyseur et appuyez sur Démarrer.

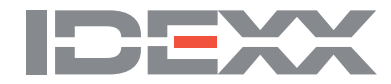

© 2020 IDEXX Laboratories. Inc. Tous droits réservés. • 06-0038485-01

\* Diff-Quik est une marque déposée de Baxter Diagnostics Inc. ou de ses filiales, aux États-Unis et/ou dans d'autres pays. SediVue Dx, SediVue, IDEXX VetLab.

et IDEXX UA sont des marques commerciales ou des marques déposées d'IDEXX Laboratories, Inc. ou de ses filiales, aux États-Unis et/ou dans d'autres pays